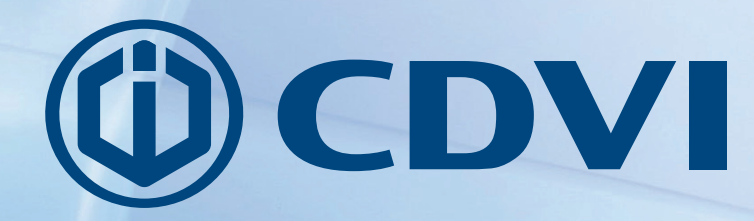

NL NEDERLANDS

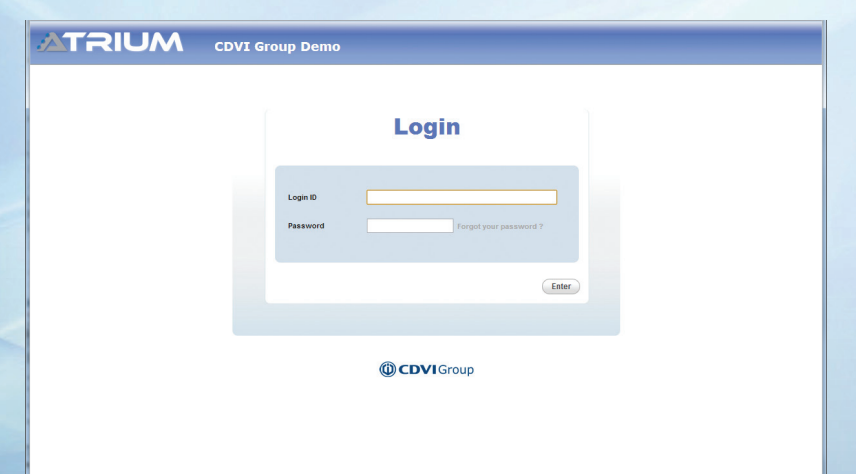

## **ATRIUM** Snelstartgids voor webserver V3.0

## De keuze van de installateur cdvibenelux.com

## Doel:

Deze beknopte en eenvoudige gids zal u begeleiden tijdens de opstart van het Atrium toegangscontrolesysteem door gebruik te maken van voorgedefinieerde parameters.

Eens u deze gids succesvol hebt afgerond :

- zullen alle deuren beveiligd zijn (vergrendeld)
- zullen enkel kaarten die aan het systeem toegevoegd zijn de deur gedurende 5 seconden ontgrendelen.

Opmerking: De Atrium in standalone configuratie werkt met 1 lezer per deur

Zie de Atrium handleiding voor gevorderde programmering.

Opmerking : Zorg ervoor dat alle systeemcomponenten en bekabeling correct aangesloten zijn volgens de gebruiks-aanwijzing. Zie de Atrium AC22 2-deurscontroller en de Atrium AX22 2-deurs uitbreidingskaart handleidingen en bekabelingsschema's voor verdere assistentie.

## Stap 1 : Start het 'Atrium Finder' programma

Zorg ervoor dat uw computer en de Atrium AC22 deurcontroller verbonden zijn.

Volg deze instructies hieronder om toegang te verschaffen tot de Atrium Web Server :

- a) Dubbelklik op het icoon van de 'Atrium Finder' (gratis beschikbaar op het downloadgedeelte van www.cdvibenelux.com na registratie)
- b) Het 'Atrium Finder' venster verschijnt en toont de Atrium controller.
- c) Dubbelklik op de controller in de lijst of selecteer de controller en klik op "Ga naar de webpagina".

| 🗠 Atrium Finder 💼 📼 📼         |              |              |              |       |                   |           |  |  |  |
|-------------------------------|--------------|--------------|--------------|-------|-------------------|-----------|--|--|--|
| Refresh Modify Go To Web Page |              |              |              |       |                   |           |  |  |  |
| Serial Number                 | Display Name | Product Code | IP Address   | Port  | MAC Address       | Uses DHCP |  |  |  |
| 0-00-03-09                    | CDVI Group   | A-C22        | 192.168.0.14 | 10000 | 00:07:1B:02:01:10 |           |  |  |  |
|                               |              |              |              |       |                   |           |  |  |  |
|                               |              |              |              |       |                   |           |  |  |  |
|                               |              |              |              |       |                   |           |  |  |  |
|                               |              |              |              |       |                   |           |  |  |  |
|                               |              |              |              |       |                   |           |  |  |  |
|                               |              |              |              |       |                   |           |  |  |  |
|                               |              |              |              |       |                   |           |  |  |  |
|                               |              |              |              |       |                   |           |  |  |  |
|                               |              |              |              |       |                   |           |  |  |  |
|                               |              |              |              |       |                   |           |  |  |  |
|                               |              |              |              |       |                   |           |  |  |  |

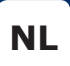

## Stap 2: systeem webpagina login

• Gebruik de standaard login ID en het paswoord die hieronder aangeduid zijn:

Voor VOLLEDIGE toegang, gebruikt u de INSTALLATEUR login: Login ID: admin Paswoord: admin **Voor BEPERKTE toegang gebruikt u de MASTER login:** Login ID: master Paswoord: master

**Opmerking**: De gebruikersnaam en het paswoord zijn hoofdlettergevoelig.

**BELANGRIJK** : VERANDER UW GEBRUIKERSNAAM EN WACHTWOORD BIJ DE EERSTE AANMELDING OMWILLE VAN VEILIGHEIDS-REDENEN. DIT WORDT GEDAAN IN HET MENU "GEBRUIKER".

#### LOGIN PAGINA VAN DE ATRIUM WEBSERVER

| ATRIUM | CDVI Group Demo                          |
|--------|------------------------------------------|
|        | Login                                    |
|        | Login ID Password Forgot your password ? |
|        | Enter                                    |
|        | () CDVI Group                            |

4

Snelstartgids voor webserver V3.0

## Stap 3: Stel datum en tijd in:

- Klik op *Hardware* in het menu, selecteer *Controlepaneel* en vervolgens het tabblad *Datum en tijd*.
- Klik op "Wijzigen" en kies de tijdszone.
- Stel het zomer- en winteruur in voor uw regio in (indien er een is).
- Klik op "**Opslaan**" om te bevestigen.

| ATE             |               |                        |                         |         |            |               |  |  |  |  |
|-----------------|---------------|------------------------|-------------------------|---------|------------|---------------|--|--|--|--|
| Users           | Doors         | Areas                  | Configuration           | Cameras | All Events | Hardware      |  |  |  |  |
| Control Panel   |               |                        |                         |         |            | Control Panel |  |  |  |  |
| Product         | Date and Time | Update Ev              | ents SSL                |         |            |               |  |  |  |  |
| Edit            | ave Cancel    |                        |                         |         |            |               |  |  |  |  |
| Date and Time S | etting        |                        |                         |         |            |               |  |  |  |  |
| Browser Time    | 2014-09-      | 11 - 14:17             |                         |         |            |               |  |  |  |  |
| Module Time     | 2014-09-      | 11 - 14:17             |                         |         |            |               |  |  |  |  |
| Time Zone       | (GMT -        | 5:00) Eastern Time (US | & Canada), Bogota, Lima | V       |            |               |  |  |  |  |
| Daylight Saving | Time          |                        | Dav. Manth              |         |            |               |  |  |  |  |
| Start on the F  | First Sunday  | ▼ Folow                | ing 07 03               | 02 : 00 |            |               |  |  |  |  |
| Ends on the F   | First Sunday  | • Folow                | Ing 01 Month            | 02 : 00 |            |               |  |  |  |  |
| Offset (HH:M    | M) 01 :       | 00                     |                         |         |            |               |  |  |  |  |
|                 |               |                        |                         |         |            |               |  |  |  |  |

5

## Stap 4: Kaartprogrammatie

- a. Presenteer de meegeleverde MASTER kaart aan de lezer.
- b. De deur zal ontgrendelen.
- c. Binnen de 5 seconden, dient u de meegeleverde PROGRAMMING kaart aan de lezer te presenteren.
  - CDVI-lezer LEDs zullen opeenvolgend knipperen (2 rode + 2 groene).
- d. De kaartprogrammatiemode is actief.
- e. Presenteer, één voor één, de nieuwe toegangskaarten aan de lezer om ze aan het systeem toe te voegen.
- f. Elke nieuwe kaart zal een gebruiker creëren en de kaart aan de gebruiker toekennen.
- g. De groene LED zal knipperen nadat elke kaart werd gelezen en een korte bieptoon zal door de lezer worden uitgestuurd.
- h. Presenteer de PROGRAMMING kaart opnieuw om de kaartprogrammatie-mode stop te zetten.
- **Belangrijk** : Gebruik de webpagina na het programmeren van nieuwe kaarten om gebruikers/kaarten of kaart/pinregistratie te wijzigen. Standaard zijn de deuren altijd vergrendeld en wordt de toegang enkel verleend door een geldige kaart.

## Het systeem is nu klaar voor gebruik

# Na een succesvolle login, zullen de webpagina's van ATRIUM u in staat stellen om:

#### • GEBRUIKERS/KAARTEN TE BEHEREN

| ATR         | IUN        | CDVI       | Group         |                     |                      |                                  |                       | USER                           | INSTAL |
|-------------|------------|------------|---------------|---------------------|----------------------|----------------------------------|-----------------------|--------------------------------|--------|
| Users       | Doors      | Areas      | Configuration | Cameras             | All Events           | s Hardv                          | vare                  |                                |        |
| +.          |            |            |               | ٩                   | User Cards           | Access Levels                    | Events                | Location                       |        |
| Last Name   |            | First Name |               | State               | Refresh              | int                              |                       |                                |        |
| Doe         |            | John       |               | ¥                   |                      |                                  |                       |                                |        |
| INSTALLER   |            | USER       |               | <b>*</b>            | Date & Time          | Description                      |                       |                                |        |
| MASTER      |            | USER       |               | ¥                   | 2014-09-11 14:16:14  | Module [ CDVI Gro                | up ] Programn         | ning Changed by User [ USER    |        |
| PROGRAMMING |            | USER       |               | × .                 | 2014-09-11 14:15:52  | User [ USER INSTALL              | ER1 has logged        | I in using the web interface   |        |
|             |            |            |               | 2014-09-10 15:12:02 | Module Deleted by Us | er [ USER INST.                  | ALLER 1               |                                |        |
|             |            |            |               |                     | 2014-09-10 15:10:26  | Module Deleted by Us             | er [ USER INST.       | ALLER 1                        |        |
|             |            |            |               |                     | 2014-09-10 14:25:55  | Firmware Programmin              | a Init by User [ (    | JSER INSTALLER 1               |        |
|             |            |            |               |                     | 2014-09-10 14:21:08  | User [ USER INSTALL              | ER] has logged        | I in using the Atrium software |        |
|             |            |            |               |                     | 2014-09-10 14:13:40  | Firmware Programmin              | g Init by User [ (    | JSER INSTALLER ]               |        |
|             |            |            |               |                     | 2014-09-10 14:04:15  | User [ USER INSTALL              | .ER ] has logged      | I in using the Atrium software |        |
|             |            |            |               |                     | 2014-09-10 14:00:26  | IP Device Programmin             | g Changed by U        | Iser [ USER INSTALLER ]        |        |
|             |            |            |               |                     | 2014-09-10 13:59:47  | Card [ Tag ] Programm            | ning Changed by       | User [ USER INSTALLER ]        |        |
|             |            |            |               |                     | 2014-09-10 13:59:47  | User [ John Doe ] Prog           | gramming Chang        | ged by User [ USER INSTALLER ] |        |
|             |            |            |               |                     | 2014-09-10 13:59:44  | Card [ Tag ] Programm            | ning Changed by       | User [ USER INSTALLER ]        |        |
|             |            |            |               |                     | 2014-09-10 13:57:42  | User [ USER INSTALL              | ER] has logged        | I in using the Atrium software |        |
|             |            |            |               |                     | 2014-09-10 13:57:12  | Module [ CDVI Gro<br>INSTALLER ] | up ] Programn         | ning Changed by User [ USER    |        |
|             |            |            |               |                     | 2014-09-10 13:37:06  | User [ USER INSTALL              | ER] has logged        | I in using the Atrium software |        |
| and         |            |            |               |                     | 2014-09-10 13:35:47  | Firmware Programmin              | g Init by User [ L    | JSER INSTALLER ]               |        |
| genu        |            |            |               |                     | 2014-09-10 13:34:44  | User [ USER INSTALL              | ER] has logged        | I in using the Atrium software | -      |
| Active      | X Inactive |            |               |                     |                      | М                                | <b>K</b>   <b>F H</b> |                                |        |

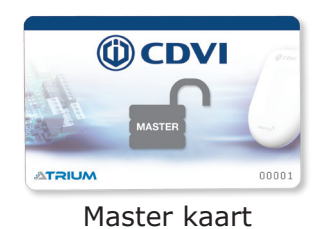

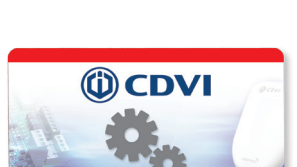

Programming kaart

#### **ATRIUM** Snelstartgids voor webserver V3.0

#### • DEUREN TE VERGRENDELEN/ONTGRENDELEN

| Jsers Doors          | Areas Config     | uration                | Cameras | All Events                  | Hardware                                                         |
|----------------------|------------------|------------------------|---------|-----------------------------|------------------------------------------------------------------|
| Reset Lock Unlock C  | Grant Access All |                        |         | Legend Door<br>Refresh Prin | Events                                                           |
| Display Name         | Camera           | State                  | Lock    | Date & Time                 | Description                                                      |
| 10-00-04-0F: Door 01 |                  |                        |         | 2014-09-10 08:46:48         | Door [ 00-00-04-0F: Door 01 ] Programming Changed by User [ USER |
| 00-00-04-0F: Door 02 |                  |                        |         | 2014-09-09 17:24:52         | Door [ 00-00-04-0F: Door 01 ] Programming Changed by User [ USER |
| 00-00-04-0F: Door 03 |                  |                        |         |                             | INSTALLER ]                                                      |
| 00-00-04-0F: Door 04 |                  |                        |         |                             |                                                                  |
| 00-00-04-0F: Door 05 |                  | $\bigcirc$             |         |                             |                                                                  |
| 00-00-04-0F: Door 06 |                  | $\bigcirc$             |         |                             |                                                                  |
| 00-00-13-3E: Door 01 |                  |                        |         |                             |                                                                  |
| 00-00-13-3E: Door 02 |                  | $\widetilde{\bigcirc}$ |         |                             |                                                                  |
| 00-00-13-3E: Door 03 |                  | $\bigcirc$             |         |                             |                                                                  |
| 00-00-13-3E: Door 04 |                  | $\widetilde{\bigcirc}$ |         |                             |                                                                  |
|                      |                  |                        |         |                             | <b>I</b> ∢                                                       |
| H                    | 4                |                        |         |                             |                                                                  |

#### • PARTITIES TE BEHEREN

| ATF               |           |             | Group         |         |                                                                                                    |          | USER INSTALLER |
|-------------------|-----------|-------------|---------------|---------|----------------------------------------------------------------------------------------------------|----------|----------------|
| Users             | Doors     | Areas       | Configuration | Cameras | All Events                                                                                                    | Hardware |                |
|                   |           | ٩           |               |         | Legend Area f                                                                                                    | Events   |                |
| Display Name      | - D 01    |             |               |         | Disarmed                                                                                                    |          |                |
| 00-00-04-0F: Area | a Door 01 |             |               |         |                                                                                                    |          |                |
| 00-00-04-0F: Area | a Door 03 |             |               |         | Armed                                                                                                    |          |                |
| 00-00-04-0F: Area | a Door 04 |             |               |         |                                                                                                    |          |                |
| Area 05           |           |             |               |         | Alarm                                                                                                    |          |                |
| Area 06           |           |             |               |         |                                                                                                    |          |                |
| 00-00-13-3E: Area | a Door 01 |             |               |         | Normal                                                                                                    |          |                |
| 00-00-13-3E: Area | a Door 02 |             |               |         |                                                                                                    |          |                |
| 00-00-13-3E: Area | Door 03   |             |               |         | Output Output |          |                |
| UU-UU-13-3E, Arto | Door u4   | [4 ∢   ▶ ▶] |               |         |                                                                                                    |          |                |

#### • VAKANTIEDAGEN TE BEHEREN

| ATRI                              | UM       | CDVI        | Group                                  |           |                                                                                                    |                                                             | USER INSTALLER         |
|-----------------------------------|----------|-------------|----------------------------------------|-----------|----------------------------------------------------------------------------------------------------|-------------------------------------------------------------|------------------------|
| Users D                           | Joors Ar | reas        | Configuration                          | Cameras   | All Events                                                                                                    | Hardware                                                    |                        |
| Holidays<br>New Year<br>Christmas | of 1     | Search holi | Holidays<br>Schedules<br>Access Levels | Q<br>tate | Holidays<br>Edit Save C<br>General Information<br>State<br>Label<br>Configuration<br>Gay<br>the<br>Start Time<br>Duration<br>Occur<br>Yearly<br>On | Cancel  Active Inactive  of  First  V Sunday V  :  : (year) | January V<br>January V |

#### • UURROOSTERS TE BEHEREN

| ATF                                                                      | RUN   | CDVI       | Group                                         |          |                                                                                                    |                                 | USER INSTALLER<br>Logout |
|--------------------------------------------------------------------------|-------|------------|-----------------------------------------------|----------|----------------------------------------------------------------------------------------------------|---------------------------------|--------------------------|
| Users                                                                    | Doors | Areas      | Configuration                                 | Cameras  | All Events                                                                                              | Hardware                        |                          |
| Schedule Never<br>Schedule Always<br>Schedule Program<br>Schedule 8H-17H | ming  | Search sch | Holidays<br><u>Schedules</u><br>Access Levels | Ides : 4 | Schedule Periods<br>Edit Save C<br>- General Information<br>State<br>Label<br>Start Date<br>Cycle (day) | Holidays Cancel Active Inactive |                          |

NL

7

#### • TOEGANGSNIVEAUS TE BEHEREN

|                                                                                                    | Luquu |
|----------------------------------------------------------------------------------------------------|-------|
| Users Doors Areas Configuration Cameras All Events Hardware                                                                                                    |       |
| Koress Levels     Access Level Avrays     Access Level Programming     Ceneral Information     State   Objective Cancel   Ceneral Information     State   Access Level Programming     Ceneral Information     State   Access Level Programming     Total access levels : 2     Access Level Programming     Ceneral Information     State     Active Inactive |       |

#### • CAMERA'S TE CONFIGUREREN

| ATF                   | RIUN  | CDV1  | Group         |         |                                                                                                    |                 | USER INSTALLER<br>Logout |
|-----------------------|-------|-------|---------------|---------|----------------------------------------------------------------------------------------------------|-----------------|--------------------------|
| Users                 | Doors | Areas | Configuration | Cameras | All Events                                                                                                    | Hardware        |                          |
| Display Name Camera 1 | )     | Show  | Preview       |         | Camera<br>Edit Save<br>- General Information<br>State<br>Display Name<br>- Live Feed<br>Resolution<br>Video Url | Active Inactive |                          |
| Camera 1              |       |       |               |         |                                                                                                    |                 |                          |

#### • MODULES TOE TE VOEGEN EN TE CONFIGUREREN

| TRIU                                     |                    | iroup              |         |                                                                                                    |                                                                 | USER INSTALLE |
|------------------------------------------|--------------------|--------------------|---------|----------------------------------------------------------------------------------------------------|-----------------------------------------------------------------|---------------|
| Users Doors                              | Areas              | Configuration      | Cameras | All Events                                                                                                    | Hardware                                                        |               |
| + •                                      |                    |                    |         | Connection Settings                                                                                                    | Control Panel Sub-Controllers                                   |               |
| Serial Number                            | IP Address         | Status             |         | Edit Save CL                                                                                                    |                                                                 |               |
| egend<br>Online<br>Bad Module Connection | 192.168.1.46:10000 | Connection to an A | C22M    | - Connection Settings<br>State<br>Serial Number<br>IP Address<br>Software Port<br>Webpage Port<br>Module Connection Key | Active Inactive     10000133E     192.168.1.46     10000     80 |               |

#### • SYSTEEMEVENEMENTEN WEER TE GEVEN

| ATR                 | IUM           | CDV              | 'I Group                            |                        |            |          | USER INSTALLER<br>Logout |  |  |
|---------------------|---------------|------------------|-------------------------------------|------------------------|------------|----------|--------------------------|--|--|
| Users               | Doors         | Areas            | Configuration                       | Cameras                | All Events | Hardware |                          |  |  |
| Refresh             | rint          |                  |                                     |                        |            |          |                          |  |  |
| Date & Time         | Serial Number | Description      |                                     |                        |            |          |                          |  |  |
| 2014-09-11 14:22:38 | 0000040f      | Camera [ Camer   | ra 1] Added by User [ USER INSTA    | LLER]                  |            |          | <u>^</u>                 |  |  |
| 2014-09-11 14:16:14 | 0000040f      | Module [ CDVI 0  | Group ] Programming Changed by U    | ser [ USER INSTALLER ] |            |          |                          |  |  |
| 2014-09-11 14:15:52 | 0000040f      | User [ USER IN   | STALLER ] has logged in using the v | veb interface          |            |          |                          |  |  |
| 2014-09-10 15:18:00 | 0000040f      | Door [ 00-00-04- | -0F: Door 05 ] Trouble Restore(Cont | act)                   |            |          |                          |  |  |
| 2014-09-10 15:18:00 | 0000040f      | Door [ 00-00-04- | -0F: Door 06 ] Trouble Restore(Cont | act)                   |            |          |                          |  |  |
| 2014-09-10 15:17:44 | 0000040f      | Module [ AC22 [  | [2-Door Controller]](0000133e) Was  | Reconnected            |            |          |                          |  |  |
| 2014-09-10 15:17:42 | 0000040f      | IP Device Modul  | le Online                           |                        |            |          |                          |  |  |
| 2014-09-10 15:17:41 | 0000133e      | Atrium PC serve  | Atrium PC server has logged in      |                        |            |          |                          |  |  |
| 2014-09-10 15:17:32 | 0000133e      | Battery Absent   |                                     |                        |            |          |                          |  |  |
| 2014-09-10 15:17:25 | 0000040f      | Door [ 00-00-04- | -0F: Door 04 ] Trouble Restore(Lock | )                      |            |          |                          |  |  |
| 2014-09-10 15:17:24 | 0000040f      | Door [ 00-00-04- | -0F: Door 04 ] Trouble Restore(Cont | act)                   |            |          |                          |  |  |
| 2014-09-10 15:17:13 | 0000133e      | Module [ AX22 [  | [2-Door Expander] ](00001264) Was   | Reconnected            |            |          |                          |  |  |
| 2014-09-10 15:17:11 | 0000133e      | System Cold Sta  | art                                 |                        |            |          |                          |  |  |
| 2014-09-10 15:17:09 | 0000040f      | Door [ 00-00-04- | -0F: Door 05 ] Trouble(Contact)     |                        |            |          |                          |  |  |
| 2014-09-10 15:17:09 | 0000040f      | Door [ 00-00-04- | -0F: Door 05 ] Trouble(Lock)        |                        |            |          |                          |  |  |
| 2014-09-10 15:17:09 | 0000040f      | Door [ 00-00-04- | -0F: Door 06 ] Trouble(Contact)     |                        |            |          |                          |  |  |
| 2014-09-10 15:17:09 | 0000040f      | Door [ 00-00-04- | -0F: Door 06 ] Trouble(Lock)        |                        |            |          |                          |  |  |
| 2014-09-10 15:17:09 | 0000040f      | Module [ AX22 [  | [2-Door Expander] ](00001264) Was   | Missing                |            |          |                          |  |  |
| 2014-09-10 15:17:06 | 0000040f      | Door [ 00-00-04- | -0F: Door 03 ] Trouble Restore(Lock | )                      |            |          |                          |  |  |
| 2014-09-10 15:17:06 | 0000040f      | Door [ 00-00-04- | -0F: Door 03 ] Trouble Restore(Cont | act)                   |            |          |                          |  |  |
| 2014-09-10 15:17:05 | 0000040f      | Module [ AX22 [  | [2-Door Expander] ](00000537) Was   | Reconnected            |            |          |                          |  |  |
| 2014-09-10 15:13:31 | 0000040f      | Door [ 00-00-04- | -0F: Door 06 ] Programming Change   | d by PNP Master        |            |          |                          |  |  |
| 2014-09-10 15:13:31 | 0000040f      | Area [ Area 06 ] | Programming Changed by PNP Ma       | ster                   |            |          |                          |  |  |
| 2014-09-10 15:13:30 | 0000040f      | Door [ 00-00-04- | -0F: Door 05 ] Programming Change   | d by PNP Master        |            |          |                          |  |  |
| 2014-09-10 15:13:29 | 0000040f      | Area [ Area 05 ] | Programming Changed by PNP Ma       | ster                   |            |          |                          |  |  |
| 2014-09-10 15:13:27 | 0000040f      | Module [ AX22 [  | [2-Door Expander] ] (00001264) Was  | Detected               |            |          |                          |  |  |
| 2014-09-10 15:13:16 | 0000040f      | Door [ 00-00-04- | -0F: Door 03 ] Trouble(Contact)     |                        |            |          |                          |  |  |
| 2014-09-10 15:13:16 | 0000040f      | Door [ 00-00-04- | -0F: Door 04 ] Trouble(Contact)     |                        |            |          |                          |  |  |
| 2014-09-10 15:13:16 | 0000040f      | Door [ 00-00-04- | -0F: Door 03 ] Trouble(Lock)        |                        |            |          |                          |  |  |
| 2014-09-10 15:13:16 | 0000040f      | Door [ 00-00-04- | -0F: Door 041 Trouble(Lock)         |                        |            |          | -                        |  |  |

9

#### **ATRIUM** Snelstartgids voor webserver V3.0

| #  | Gebruikersnaam | kaart of PIN nummer |
|----|----------------|---------------------|
| 1  |                |                     |
| 2  |                |                     |
| 3  |                |                     |
| 4  |                |                     |
| 5  |                |                     |
| 6  |                |                     |
| 7  |                |                     |
| 8  |                |                     |
| 9  |                |                     |
| 10 |                |                     |
| 11 |                |                     |
| 12 |                |                     |
| 13 |                |                     |
| 14 |                |                     |
| 15 |                |                     |
| 16 |                |                     |
| 17 |                |                     |
| 18 |                |                     |
| 19 |                |                     |
| 20 |                |                     |
| 21 |                |                     |
| 22 |                |                     |
| 23 |                |                     |
| 24 |                |                     |
| 25 |                |                     |

#### **ATRIUM** Snelstartgids voor webserver V3.0

| #        | Gebruikersnaam | kaart of PIN nummer |
|----------|----------------|---------------------|
| 26       |                |                     |
| 27       |                |                     |
| 28       |                |                     |
| 29       |                |                     |
| 30       |                |                     |
| 31       |                |                     |
| 32       |                |                     |
| 33       |                |                     |
| 34       |                |                     |
| 35       |                |                     |
| 36       |                |                     |
| 37       |                |                     |
| 38       |                |                     |
| 39       |                |                     |
| 40       |                |                     |
| 41       |                |                     |
| 42       |                |                     |
| 43       |                |                     |
| 44       |                |                     |
| 45       |                |                     |
| 40       |                |                     |
| 4/       |                |                     |
| 40       |                |                     |
| 77<br>F0 |                |                     |
| 50       |                |                     |

#### **Reference :** G0301CNL0413V04 Extranet : EXE-CDVI\_IM ATRIUM WEB CMYK A4 NL 04

**CDVI Benelux** Otegemstraat 241 8550 Zwevegem (België) Tel.: +32 (0)56 73 93 00 Fax: +32 (0)56 73 93 05

#### Neem contact met ons op

.....

Bestellingen admin@cdvibenelux.com

Verkoop info@cdvibenelux.com

Technische dienst techsupport@cdvibenelux.com

Marketing marketing@cdvibenelux.com

> Boekhouding info@cdvibenelux.com

## De keuze van de installateur cdvibenelux.com